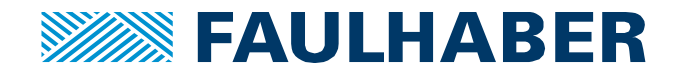

# MCST3601 – coolStep™

# Introduction

One of the properties that differentiates stepper motors from other DC motors is the fact that the motor coil current is not depending on the load. That has the advantage for the user of stable and known motor behavior, since the heating of the latter is the same if the motor is stopped or if it drives high load. But this can also be considered as a drawback for low power application, when the user expects the motor consumption to be as low as possible when the load is low.

The coolStep<sup>™</sup> feature brings a valuable solution taking advantages of the stepper motor intrinsic properties and adding the possibility to automatically decrease the current driven through the coils when the load is low.

#### coolStep<sup>™</sup> operating principle

The coolStep<sup>™</sup> feature works combined with stallGuard2<sup>™</sup> function (see AN016). Using the back EMF, it evaluates the synchronism between the rotor and the electronic commutation:

- If the motor actuates a low load, both will be perfectly in phase.
- If the motor actuated a high load, the rotor might be slightly behind the electronics commutation. This effect is increased when the load reaches the maximal torque capability of the motor.

Thanks to this detection method, this allows minimizing the power dissipated inside the motor to the minimum required.

## coolStep<sup>™</sup> parametrization

Despite the empirical approach to use for tuning the stallGuard2<sup>TM</sup> feature, the following procedure will help you to identify faster the optimal parameters.

Before beginning coolStep<sup>™</sup> parametrization, stallGuard2<sup>™</sup> function has to be setup properly (see AN016).

Please use the following procedure to setup coolStep<sup>TM</sup>:

- Set the motor in nominal application condition. Nominal speed, current, temperature and load conditions shall be met.
- Tune coolStep<sup>™</sup> parameters by setting the hysteresis and the current parameters, up to the automatic current adaptation point. Several iterations may be necessary.
- Increase progressively the load until the point where the current is automatically increased by the controller.
- Decrease progressively the load until the point where the current is automatically decreased by the controller.
- Check and validate the defined settings in the complete operational cycle of the application (temperature, speed, load, current).

The listed operations are fully detailed in the following points.

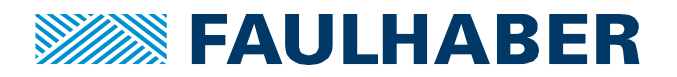

Settings

Control mode

ęψ

Velocity mode

Position mode

## 1. Motor nominal rotation setup

Before being able to setup coolStep<sup>™</sup>, stallGuard<sup>™</sup> shall be fully parametrized (see AN016) and motor rotation has to be launched in the condition of the application (minimum load):

- Open the velocity mode and coolStep dialog boxes
- Setup the nominal velocity (values can be taken from shortcode)
- Click on "play" in the required direction to start rotation
- Check that the motor is rotating as expected

#### 2. CoolStep Hysteresis setup

- During motor rotation, define Hysteresis properties from the CoolStep tab:
  - Tune Hysteresis start value to set the blue area O
     just below the mean StallGuard value
  - Tune Hysteresis width value to define the StallGuard value range through which the current can vary
  - Set the current variation range O by selecting the minimum value (1/2 or 1/4 of the full current)
  - Set the current up/down steps speed (slow to fast)

| actual motor cur<br>stallGuard value<br>velocity: 80                                         | rent vs. time: 120<br>vs. time: 352                                                                            |                                       | 256 102<br>240 960<br>224 896<br>208 832<br>192 768 |
|----------------------------------------------------------------------------------------------|----------------------------------------------------------------------------------------------------|---------------------------------------|-----------------------------------------------------|
|                                                                                              |                                                                                                    |                                       | 176 704<br>160 640<br>144 576<br>128 512            |
| ൝൝൝                                                                                          | പഗവംഎംഗാനം                                                                                                    | സ്പപിശ—പംപസ്                          | 112 448<br>% 384<br>% 320<br>% 256                  |
|                                                                                              |                                                                                                    |                                       | 8 192<br>32 128<br>16 64                            |
| 0                                                                                            | 4                                                                                                    | 40                                    | 80 0                                                |
|                                                                                              |                                                                                                    |                                       |                                                     |
| stallGuard2 c                                                                                | oolStep TMCL                                                                                                   |                                       |                                                     |
| stallGuard2 c                                                                                | n: 0 - 1/2                                                                                                    | Threshold speed:                      | 0                                                   |
| stallGuard2 c<br>Current minimun<br>Current down ste                                         | n: 0 - 1/2<br>ep: 0 - slow                                                                                     | Threshold speed:                      | 0                                                   |
| stallGuard2 c<br>Current minimun<br>Current down ste<br>Current up step:                     | coolStep         TMCL           n:         0 - 1/2           ep:         0 - slow           0 - tiny         0 | Threshold speed:<br>Slow run current: | 0 🛓<br>70 [0255] 🚖                                  |
| stallGuard2 c<br>Current minimun<br>Current down ste<br>Current up step:<br>Hysteresis width | TMCL           n:         0 - 1/2           ep:         0 - slow           0 - tiny         1                  | Threshold speed:<br>Slow run current: | 0 ▲<br>70 [0255] ▲                                  |

Figure 1: Hysteresis parameters setup

Faulhaber Application Note 015

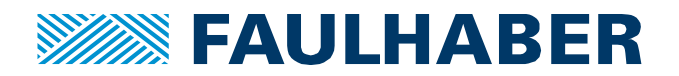

# 3. Motor load increase

- During motor rotation, increase progressively the load
- Check that when the load estimated by the StallGuard value reaches the range specified by the Hysteresis value, the current begins to increase. When the StallGuard value is below the Hysteresis range, the current shall reach its maximum value

|             | coolStep @MCST-3601 [Aa] <1st motor of 3> : COM3-Id 1     □    □    ⊠                                                                                                    |  |  |  |  |  |
|-------------|----------------------------------------------------------------------------------------------------|--|--|--|--|--|
|             | coolStep & stallGuard                                                                                                    |  |  |  |  |  |
| Min current | actual motor current vs. time: 248<br>stallGuard value vs. time: 32<br>velocity: 80<br>Current<br>increase<br>Current<br>increase<br>Current<br>increase<br>Current<br>increase<br>Current<br>increase<br>Current<br>increase<br>Current<br>increase<br>Current<br>increase<br>Current<br>increase<br>Current<br>increase<br>Current<br>increase<br>Current<br>increase |  |  |  |  |  |
| Hysteresis  | Image: stallGuard2     coolStep     TMCL     Image: stallGuard2     coolStep     TMCL                                                                                                    |  |  |  |  |  |
|             | Current minimum:     0 - 1/2     ↓     Threshold speed:     0 ➡       Current down step:     0 - slow     ↓     □     □                                                                                                    |  |  |  |  |  |
|             | Current up step: 0 - tiny   Hysteresis width: 1   Hysteresis start: 4                                                                                                    |  |  |  |  |  |
|             | the second second second second second second second second second second second second second second second se                                                                                                    |  |  |  |  |  |

Figure 2: Load increase sequence

The example plot shows that at the first load increase step (detected by the stallGuard2<sup>TM</sup> value change), the current rises up to a first stable point (defined by the Hysteris range). When the load is increased again (up to a level that makes the stallGuard2<sup>TM</sup> value fall below the Hysteresis range), the current rises up to its maximal value.

The load values shall correspond to the expected application load range, and the user shall check that the current variations are adapted to compensate the load increase. If not, the motor would stall when the load increases.

If necessary, readjust hysteresis and current values to optimize the controller behaviour.

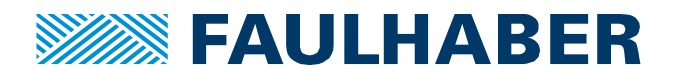

#### 4. Motor load decrease

- During motor rotation with maximum load, decrease progressively the load.
- Check that when the load estimated by the stallGuard2<sup>™</sup> value reaches the range specified by the Hysteresis value, the current begins to decrease. When the stallGuard2<sup>™</sup> value is above the Hysteresis range, the current shall reach its minimum value

| I           | 🖬 coolStep @MCST-360                    | )1 [Aa] <1st motor | of 3> : COM3-Id 1 |                                                     |
|-------------|-----------------------------------------|--------------------|-------------------|-----------------------------------------------------|
|             | coolStep & stallGuard                   | is time: 120       | Current           | 775 4024                                            |
| Max current | stallGuard value vs. ti<br>velocity: 80 | me: 352            | decrease          | 240 960<br>224 896<br>228 832<br>192 768<br>196 704 |
|             | Load<br>decrease                        |                    |                   | Min current                                         |
| Hysteresis  | W. L. L. W. W. W.                       |                    |                   | 64 256<br>64 256<br>22 128<br>16 64                 |
|             | o<br>stallGuard2 coolStu                | 250<br>ep TMCL     |                   | 500 0                                               |
|             | Current minimum:                        | 0 - 1/2            | Threshold speed:  | 0                                                   |
|             | Current down step:<br>Current up step:  | 0 - slow 🔱         | Slow run current: | 70 [0255] 🛓                                         |
|             | Hysteresis width:<br>Hysteresis start:  |                    |                   |                                                     |
|             |                                         |                    | I                 |                                                     |

Figure 3: Load decrease sequence

The example plot shows that when the load decreases (detected by the stallGuard2<sup>™</sup> value change), the current falls down progressively to its minimum value (defined by the Hysteris range).

The user shall check that the minimum current value is sufficient to drive the lowest load condition of the application. If not, the motor would stall when the current reaches its minimum value. For this reason, for most of the applications, it is recommanded to set the munimum current value to ½ of the full current instead of ¼ of the full current.

If necessary, readjust hysteresis and current values to optimize the controller behaviour.

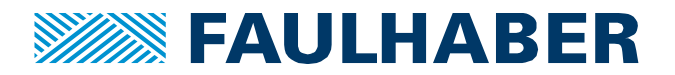

#### 5. Setup verification and validation

After the complete coolStep<sup>™</sup> parametrization and tuning, shorts tests can be done to verify and validate that coolStep<sup>™</sup> function is working properly. The following cases can be simulated for the validation:

#### - Motor rotation through nominal load range:

During motor rotation, vary speed, current, acceleration, load, temperature (if possible) of the motor inside the nominal working range of the application. Check that the motor never stalls in all the situations, and that the current is properly adapted by the system.

#### - Fast load variation:

Try to vary the load faster (but according to the realistic worst case scenario of the application), in order to check that the coolStep<sup>™</sup> features reacts promptly enough to compensate variations.

# coolStep<sup>™</sup> function usage

The coolStep<sup>™</sup> functions can be used through several ways, according to the user preferences and needs. When the coolStep<sup>™</sup> parameters are defined, they can be introduced in user code.

#### Include coolStep<sup>™</sup> Parameters in processor code:

When the stallGuard2<sup>™</sup> and coolStep<sup>™</sup> features are fully setup and validated through the dedicated interface windows, the parameters can be integrated in the processor code, using the "Copy to TMCL creator" button from TMCL tab, as illustrated by the following screenshot:

| SAP 6, 0, 50 //motor run current<br>SAP 7, 0, 30 //motor standby current<br>SAP 173, 0, 1 //stallGuard2 filter setting<br>SAP 174, 0, 9 //stallGuard2 threshold value<br>SAP 181, 0, 0 //stop on stall value<br>SAP 168, 0, 0 //coolStep minimum current setting<br>SAP 169, 0, 0 //coolStep down step setting<br>SAP 171, 0, 0 //coolStep up step setting | stallGuard2 coolStep TMCL                                                                                                    |                                                                                                    |                      |  |  |
|----------------------------------------------------------------------------------------------------|----------------------------------------------------------------------------------------------------|----------------------------------------------------------------------------------------------------|----------------------|--|--|
|                                                                                                    | SAP 6, 0, 50<br>SAP 7, 0, 30<br>SAP 173, 0, 1<br>SAP 174, 0, 9<br>SAP 181, 0, 0<br>SAP 168, 0, 0<br>SAP 169, 0, 0<br>SAP 171, 0, 0 | <pre>//motor run current<br/>//motor standby current<br/>//stallGuard2 filter setting<br/>//stallGuard2 threshold value<br/>//stop on stall value<br/>//coolStep minimum current setting<br/>//coolStep down step setting<br/>//coolStep up step setting</pre> | Copy to TMCL creator |  |  |

Figure 4: Copy StallGuard/CoolStep parameters to processor code

This setup code can be added at the beginning of the user program, with all the others microprocessor setup functions.

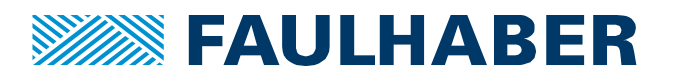

#### Legal notices

**Copyrights.** All rights reserved. No part of this Application Note may be copied, reproduced, saved in an information system, altered or processed in any way without the express prior written consent of Dr. Fritz Faulhaber & Co. KG. **Industrial property rights**. In publishing the Application Note Dr. Fritz Faulhaber & Co. KG does not expressly or implicitly grant any rights in industrial property rights on which the applications and functions of the Application Note described are directly or indirectly based nor does it transfer rights of use in such industrial property rights.

No part of contract; non-binding character of the Application Note. Unless otherwise stated the Application Note is not a constituent part of contracts concluded by Dr. Fritz Faulhaber & Co. KG. The Application Note is a non-binding description of a possible application. In particular Dr. Fritz Faulhaber & Co. KG does not guarantee and makes no representation that the processes and functions illustrated in the Application Note can always be executed and implemented as described and that they can be used in other contexts and environments with the same result without additional tests or modifications.

**No liability**. Owing to the non-binding character of the Application Note Dr. Fritz Faulhaber & Co. KG will not accept any liability for losses arising in connection with it.

**Amendments to the Application Note**. Dr. Fritz Faulhaber & Co. KG reserves the right to amend Application Notes. The current version of this Application Note may be obtained from Dr. Fritz Faulhaber & Co. KG by calling +49 7031 638 385 or sending an e-mail to mcsupport@faulhaber.de.